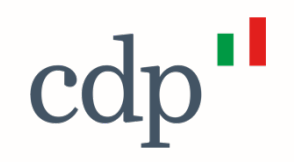

# Portale Fondo per la Cultura

Guida per l'accesso

Cassa Depositi e Prestiti Investiamo nel domani

#### **Accesso al Portale**

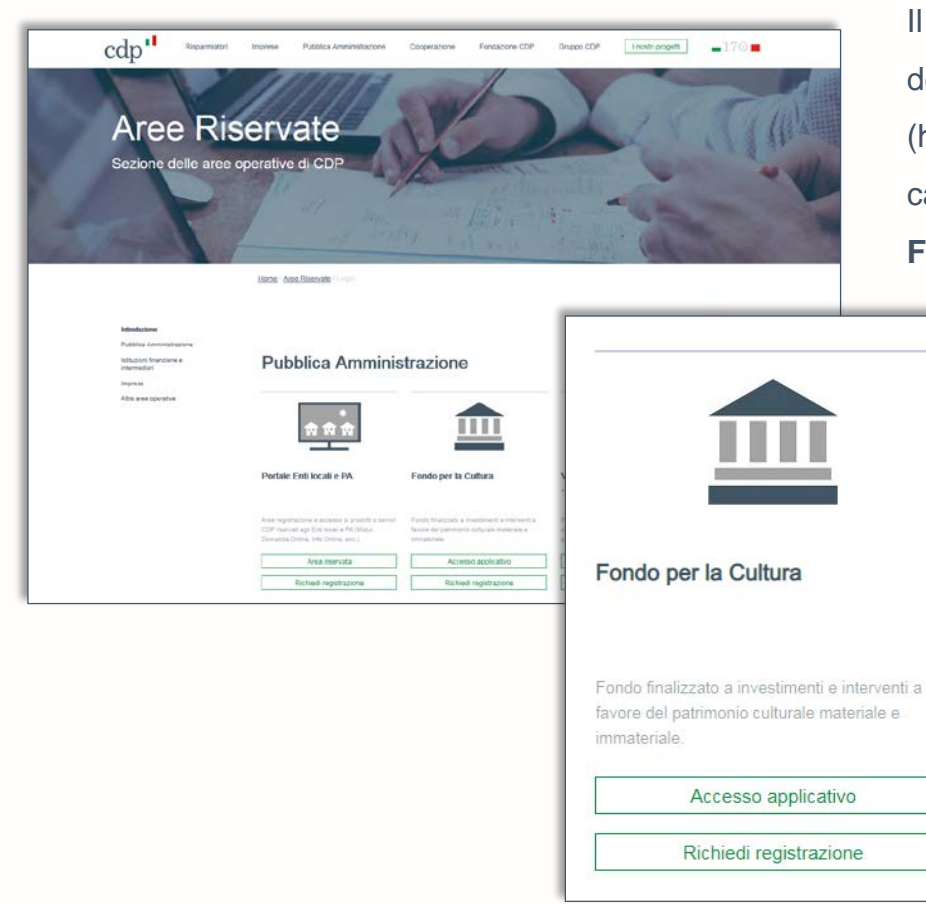

Il sito istituzionale di Cassa Depositi e Prestiti S.p.A., nella pagina dedicata alle **Aree Riservate** per la **Pubblica Amministrazione** (https://www.cdp.it/sitointernet/it/aree\_riservate\_login.page#pubbli ca\_amministrazione), dispone di un'area di accesso riservata al **Fondo per la Cultura.** 

#### Area riservata Fondo per la Cultura

Tramite pulsante **Richiedi registrazione** è possibile avviare la procedura dedicata di richiesta delle credenziali. Per eventuali richieste di supporto nella fase di accreditamento è disponibile

indirizzo email infopa@cdp.it.

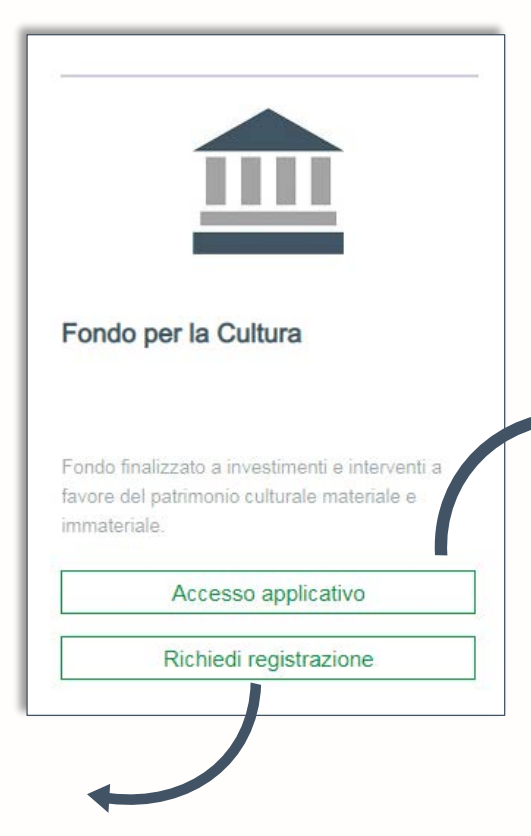

L'area di accesso riservata al **Fondo per la Cultura** consente, agli utenti già accreditati, di accedere all'Home Page del Portale Fondo per la Cultura, tramite apposito pulsante **Accesso applicativo.** 

#### Richiedi registrazione – Prerequisiti per l'accreditamento

 Gli utenti che intendono accreditarsi al Fondo per la Cultura, devono appartenere ad Enti iscritti nell'indice dei domicili digitali delle pubbliche amministrazioni (IPA). Per la registrazione o la modifica dei dati nell'IPA gli utenti possono seguire le indicazioni riportate nel sito istituzionale dell'AGID (https://indicepa.gov.it/ipa-portale/servizi-enti).

 In caso di partenariato, la procedura di autenticazione è riservata unicamente al Soggetto Proponente capofila (cfr Art. 5.2 dell'Avviso Fondo Cultura del 20/05/2021).

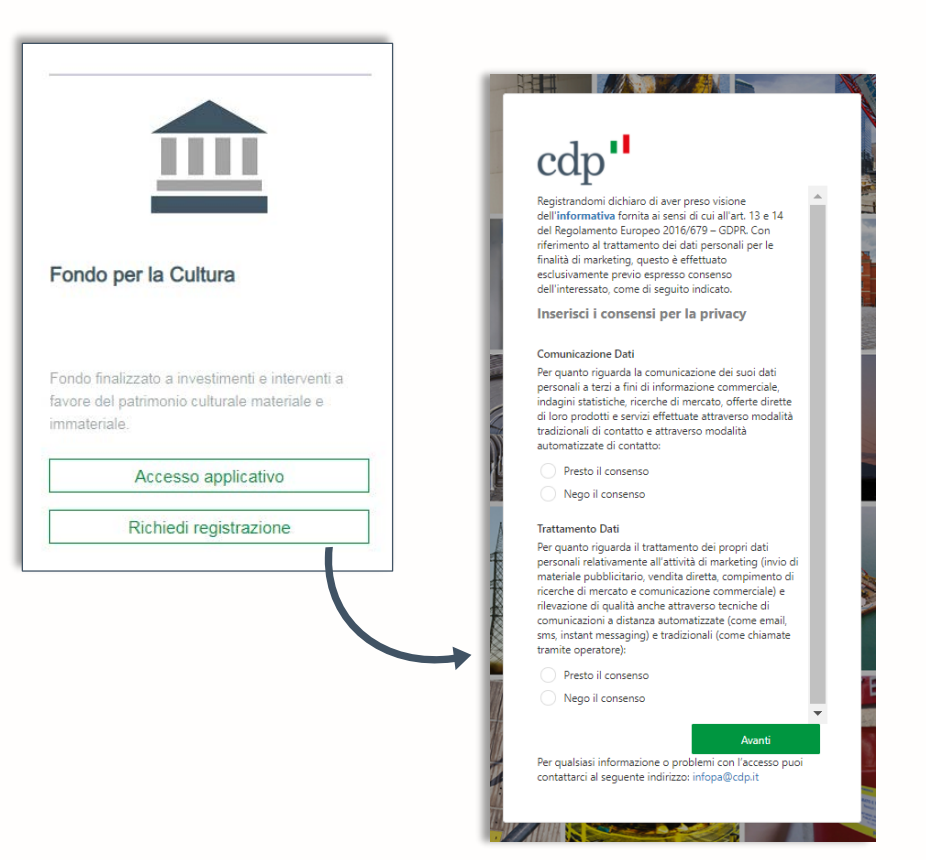

cdn

#### Proceduta di Accreditamento - Inserimento dei consensi sulla privacy

## cdp"

Registrandomi dichiaro di aver preso visione dell'informativa fornita ai sensi di cui all'art. 13 e 14 del Regolamento Europeo 2016/679 – GDPR. Con riferimento al trattamento dei dati personali per le finalità di marketing, questo è effettuato esclusivamente previo espresso consenso dell'interessato, come di seguito indicato.

Inserisci i consensi per la privacy

#### Comunicazione Dati

Per quanto riguarda la comunicazione dei suoi dati personali a terzi a fini di informazione commerciale, indagini statistiche, ricerche di mercato, offerte dirette di loro prodotti e servizi effettuate attraverso modalità tradizionali di contatto e attraverso modalità automatizzate di contatto:

Presto il consenso

Nego il consenso

#### Trattamento Dati

Per quanto riguarda il trattamento dei propri dati personali relativamente all'attività di marketing (invio di materiale pubblicitario, vendita diretta, compinento di ricerche di mercato e comunicazione commerciale) e rilevazione di qualità anche attraverso tecniche di comunicazioni a distanza automatizzate (come email, sms, instant messaging) e tradizionali (come chiamate tramite operatore):

Presto il consenso

Nego il consenso

Avanti

Per qualsiasi informazione o problemi con l'accesso puoi contattarci al seguente indirizzo: infopa@cdp.it Come prima azione, l'utente prende visione dell'informativa, accessibile tramite collegamento ipertestuale inserito nella parola **informativa** e presta entrambi i consensi per la privacy.

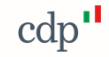

## Proceduta di Accreditamento - Inserimento delle proprie credenziali 1/2

Il secondo passaggio, richiede all'utente la registrazione delle proprie credenziali:

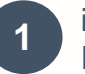

indica un indirizzo e-mail, nella sua esclusiva disponibilità, che utilizzerà come nome utente per l'accesso al Portale e per un eventuale futura modifica della password, poi preme il pulsante **Invia codice di verifica** 

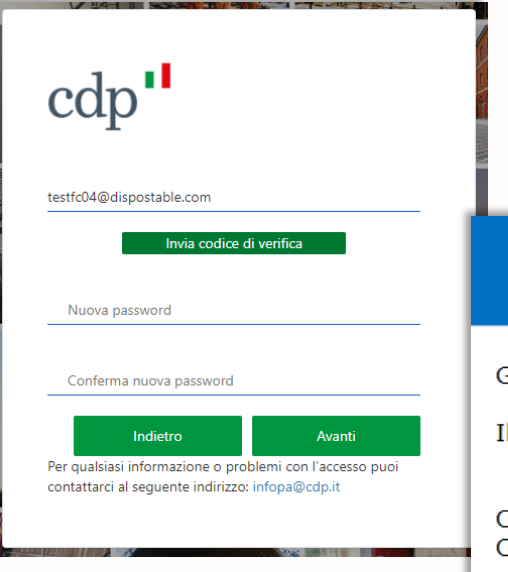

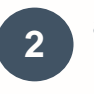

accede alla casella di posta dell'indirizzo indicato e recupera il codice di verifica ricevuto

Verifica dell'indirizzo di posta elettronica

Grazie per aver verificato l'account testfc04@dispostable.com.

Il codice è: 069874

Cordiali saluti, Cassa Depositi e Prestiti

Non è possibile utilizzare lo stesso indirizzo e-mail associato a più credenziali; laddove l'indirizzo e-mail inserito risulti già utilizzato, sarà richiesto all'utente di inserire un diverso indirizzo e-mail, sempre nella sua esclusiva disponibilità.

#### Proceduta di Accreditamento - Inserimento delle proprie credenziali 2/2

Avanti

torna nella pagina di registrazione, inserisce il codice ricevuto via email nell'apposito campo e preme il pulsante Verifica codice

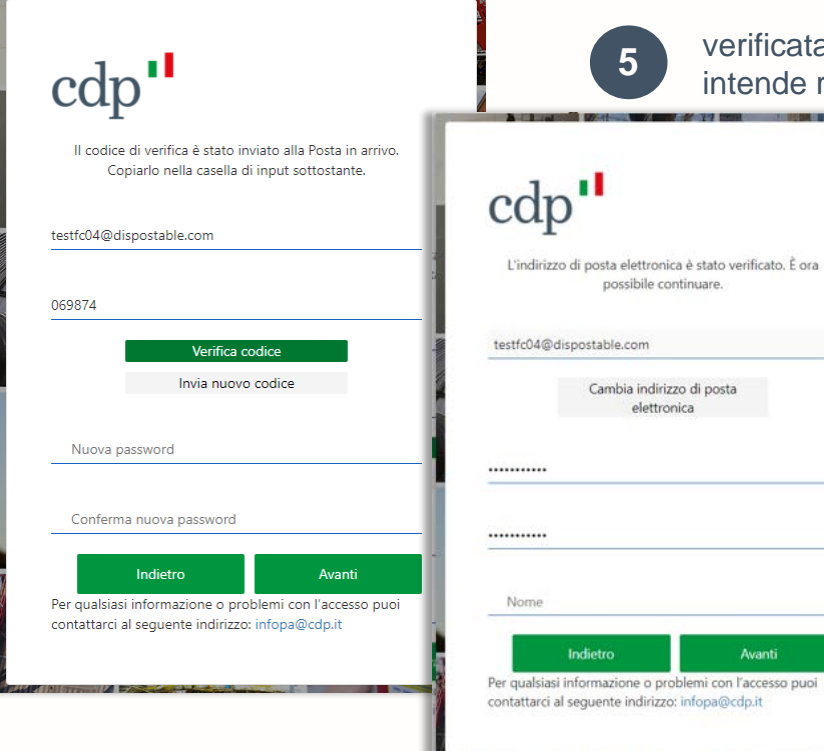

verificata la correttezza dell'indirizzo email, inserisce la password che intende registrare

> La password, per essere conforme ai requisiti standard di sicurezza, deve essere compresa tra 8 e 64 caratteri e prevedere almeno 3 delle caratteristiche seguenti:

- una lettera minuscola
- una lettera maiuscola
- un numero
- un simbolo

#### Proceduta di Accreditamento - Dati identificativi e regolamento

| Maria                 |   |
|-----------------------|---|
| Nome                  |   |
| Cognome               |   |
| ese/area geografica   |   |
| Paese/area geografica | ~ |
|                       |   |
| Regione               |   |
|                       |   |
| Provincia             |   |
| Città                 |   |
|                       |   |
| Data di nascita       |   |
| Codice Fiscale        |   |
| Tipo di documento     | ~ |
|                       |   |

Inserite le proprie credenziali, l'utente procede all'inserimento dei propri dati identificativi e dei contatti telefonici, utili ai fini dello svolgimento delle fasi istruttorie...

...dichiara quindi di aver preso visione del regolamento e di assumersi la responsabilità e la veridicità dei dati inseriti

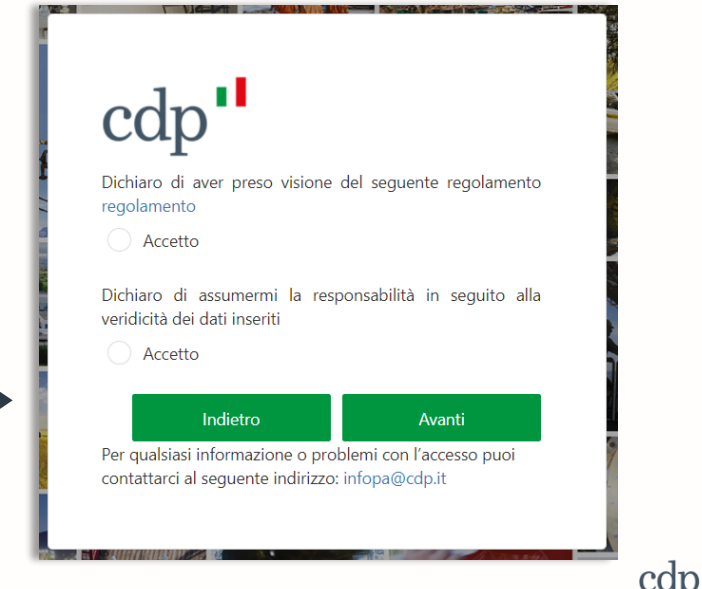

#### Proceduta di Accreditamento – Selezione del Soggetto Proponente

L'ultimo passaggio, consiste nell'indicazione del Soggetto Proponente, che in caso di partenariato, corrisponderà al Soggetto Proponente capofila:

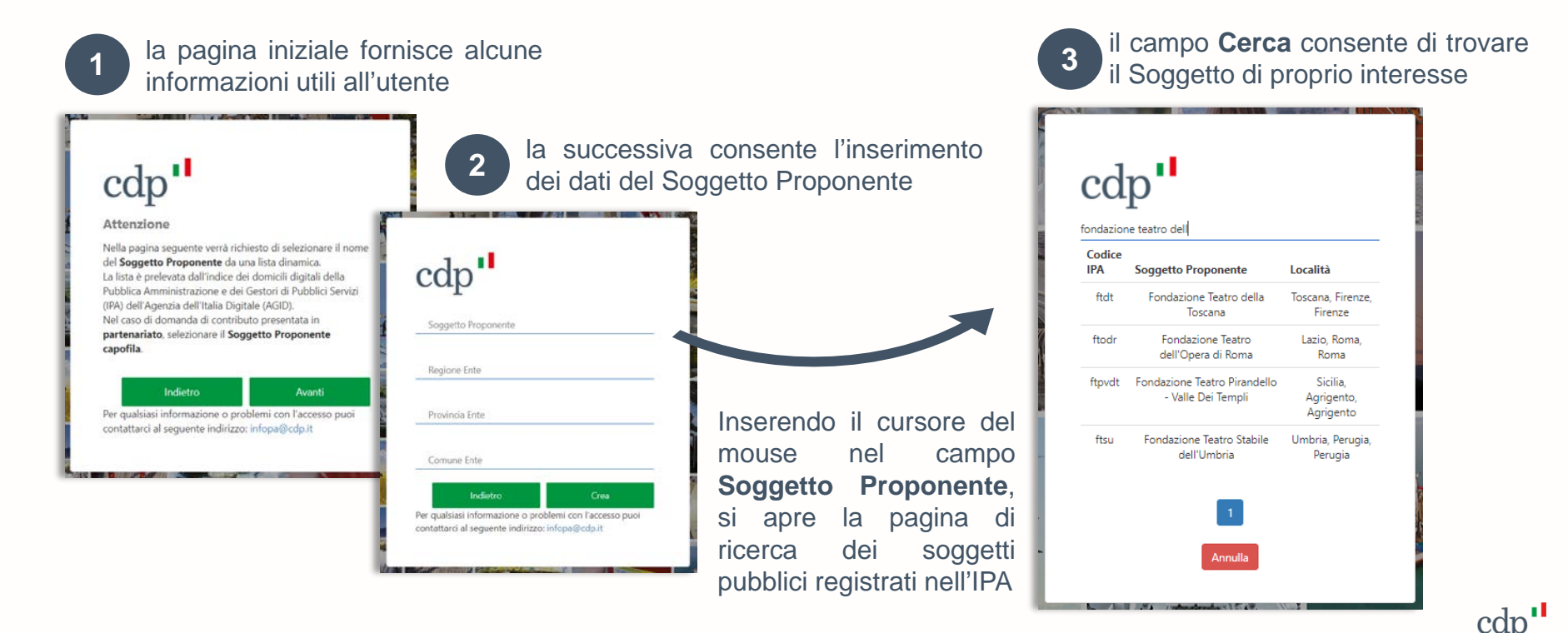

#### Proceduta di Accreditamento – Creazione dell'utenza

Selezionato il Soggetto Proponente, il sistema recupera ulteriori informazioni utili dall'IPA e all'utente non resta quindi che premere il pulsante **Crea** con il quale conferma i dati inseriti.

| cdp •                                                                                                    |  |
|----------------------------------------------------------------------------------------------------|--|
| Fondazione Teatro dell'Opera di Roma                                                                                          |  |
| Lazio                                                                                                    |  |
| Roma                                                                                                    |  |
| Indietro Crea<br>Per qualsiasi informazione o problemi con l'accesso puoi<br>contattarci al seguente indirizzo: infopa@cdp.it |  |
|                                                                                                    |  |

Il sistema quindi generare l'utenza e apre automaticamente il **Portale Fondo per la Cultura**, avviando così la procedura di **Autorizzazione ad operare per conto del Soggetto Proponente.** 

| Richieste <ul> <li>PROCEEDURA DI AUTORIZZAZIONE AD OPERARE PER CONTO DELL'ENTE</li> <li>Guida enline</li> <li>Selezionare di seguito l'indirizzo pec del Soggetto Proponente tra quelli registrati nell'Indice dei domicili digitali della</li> <li>Pubblica Amministrazione e dei Gestori di Pubblici Servizi (IPA) dell'Agenzia dell'Italia Digitale (AGID).</li> <li>Per eventuali modifiche/integrazioni all'elenco delle pec di seguito riportato, seguire le istruzioni presenti nel sito         <ul> <li>Indirizzo selezionato sari utilizzato per trasmettere il Codice Dispositivo e per futte le successive comunicazioni all             Soggetto Proponente, inerenti al Fondo per la Cultura.</li> <li>Selezionare l'indirizzo pec del Soggetto Propo.</li> </ul> </li> </ul> | FUITAIE FUIT | uo per ia | Guitura Sunta Sunta Su |
|----------------------------------------------------------------------------------------------------|--------------|-----------|----------------------------------------------------------------------------------------------------|
| Guida online           Guida online           Selezionare di seguito l'indirizzo pec del Soggetto Proponente tra quelli registrati nell'Indice dei domicili digitali della          Pubblica Amministrazione e dei Gestori di Pubblici Servizi (IPA) dell'Agenzia dell'Italia Digitale (AGID).          Per eventuali modifiche/integrazioni all'elenco delle pec di seguito riportato, seguire te istruzioni presenti nel sito         sitruzionale dell'AGID (ttips://mdicepa.gov.tl/pa-potate/serviz-enti).         L'indirizzo selezionato sarà utilizzato per trasmettere il Codice Dispositivo e per tutte le successive comunicazioni all         Soggetto Proponente, inerenti al Fondo per la Cultura.          Selezionare l'indirizzo pec del Soggetto Propo.                    | Richieste    | ~         | PROCEDURA DI AUTORIZZAZIONE AD OPERARE PER CONTO DELL'ENTE                                                                                                    |
| Selezionare di seguito l'indirizzo pec del Soggetto Proponente tra quelli registrati nell'Indire dei domicili digitali della<br>Pubblica Amministrazione e dei Gestori di Pubblici Servizi (IPA) dell'Agenzia dell'Italia Digitale (AGID).<br>Per eventuali modifiche/integrazioni all'etenco delle pec di seguito riportato, seguire le istruzioni presenti nel sito<br>istruzionate dell'AGID (https://indicepa.gov.it/pa-portate/servizi-enti).<br>L'indirizzo selezionato sarà utilizzato per trasmettere il Codice Dispositivo e per tutte le successive comunicazioni al<br>Soggetto Proponente, inerenti al Fondo per la Cultura.<br>Selezionare l'indirizzo pec del Soggetto Propo.                                                                                                 | Guida online | ~         |                                                                                                    |
| Per eventuali modifiche/integrazioni all'elenco delle pec di seguito riportato, seguire le istruzioni presenti nel sito<br>istruzionale dell'AGID (https://indicepa.gov.ki/pa-pottale/servizi-enti).<br>L'indirizzo selezionato sarà utilizzato per trasmettere il Codice Dispositivo e per tutte le successive comunicazioni al<br>Soggetto Proponente, inerenti al Fondo per la Cultura.                                                                                                    |              |           | Selezionare di seguito l'indirizzo pec del Soggetto Proponente tra quelli registrati nell'indice dei domiciil digitali della<br>Pubblica Amministrazione e del Gestori di Pubblici Servizi (IPA) dell'Agenzia dell'Italia Digitale (AGID).                                                                                                    |
| L'indirizzo selezionato sarà utilizzato per trasmettere il Codice Dispositivo e per futte le successive comunicazioni al<br>Soggetto Proponente, inerenti al Fondo per la Cultura.<br>Selezionare l'indirizzo pec del Soggetto Propo                                                                                                    |              |           | Per eventuali modifiche/integrazioni all'elenco delle pec di seguito riportato, seguire le istruzioni presenti nel sito<br>istituzionale dell'AGID (https://indicepa.gov.it/ipa-portale/servizi-enti).                                                                                                    |
| Selezionare l'indirizzo pec del Soggetto Propo. 👻                                                                                                    |              |           | L'indirizzo selezionato sarà utilizzato per trasmettere il Codice Dispositivo e per tutte le successive comunicazioni ai<br>Soggetto Proponente, inerenti al Fondo per la Cultura.                                                                                                    |
|                                                                                                    |              |           | Selezionare l'indirizzo pec del Soggetto Propo                                                                                                    |
| Compliazione dali autorizzazione e richiesta codice dispositivo                                                                                                    |              |           | Compliazione dati autorizzazione e richiesta codice dispositivo                                                                                                    |
| Esci                                                                                                    |              |           | Esci                                                                                                    |
|                                                                                                    |              |           |                                                                                                    |
|                                                                                                    |              |           |                                                                                                    |
|                                                                                                    |              |           |                                                                                                    |
|                                                                                                    |              |           |                                                                                                    |

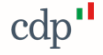

## Autorizzazione ad operare per conto del Soggetto Proponente

Al primo accesso al Portale è richiesto all'utente di trasmettere l'autorizzazione ad operare per conto del Soggetto Proponente. L'autorizzazione deve essere firmata digitalmente dal legale rappresentante del Soggetto Proponente che, in caso di partenariato, corrisponde al legale rappresentante del Soggetto Proponente capofila.

#### Per trasmettere l'autorizzazione l'utente:

- 1. seleziona l'indirizzo pec del Soggetto Proponente;
- 2. inserisce i dati del sottoscrittore dell'autorizzazione, ossia del legale rappresentante del Soggetto Proponente o suo delegato, e del soggetto autorizzato;
- 3. richiede l'invio di un codice di verifica, Codice Dispositivo, all'indirizzo pec selezionato dall'utente;
- 4. scarica in locale l'autorizzazione precompilata con i dati inseriti;
- 5. upload dell'autorizzazione, firmata digitalmente del legale rappresentante del Soggetto Proponente o suo delegato, e trasmissione della stessa previo inserimento del Codice Dispositivo ricevuto.

Nelle slide seguenti il dettaglio dei passaggi richieste

#### **Selezione Soggetto Proponente**

La prima informazione richiesta è l'indirizzo del Soggetto Proponente, che l'utente seleziona dall'elenco proposto.

| Richieste    | ~ | PROCEDURA DI AUTORIZZAZIONE AD OPERARE PER CONTO DELL'ENTE                                                                                                    |
|--------------|---|----------------------------------------------------------------------------------------------------|
| Goida online | ~ |                                                                                                    |
|              |   | Selezionare di seguito l'indirizzo pec del Soggetto Proponente tra quelli registrati nell'Indice dei domicili digitali della<br>Pubblica Amministrazione e dei Gestori di Pubblici Servizi (IPA) dell'Agenzia dell'Italia Dialate (AGID) |
|              |   | Per eventuali modifiche/integrazioni all'elenco delle pec di seguito riportato, seguire le istruzioni presenti nel sito<br>istituzionale dell'AGID (https://indiceps.gov.httpa-portate/servizi-enti).                                    |
|              |   | L'Indirizzo selezionato sarà utilizzato per trasmettere il Codice Dispositivo e per tutte le successive comunicazioni al<br>Soggetto Proponente, inerenti al Fondo per la Cultura.                                                       |
|              |   |                                                                                                    |
|              |   | Fondazione Teatro dell'Opera di Roma => sov                                                                                                    |
|              |   | FATTURE ARTISTI E RAPPORTI PROFESSI                                                                                                    |
|              |   | dice dispositivo                                                                                                    |
|              |   | UFFICIO GARE => gare operaroma@pec.it                                                                                                    |
|              |   | FATTURE FORNITORI => operaroma.fatture                                                                                                    |
|              |   |                                                                                                    |
|              |   | OPPICIO ACQUISTI => operatorna.unicio.acq                                                                                                    |
|              |   | INFORTUNI => operaroma.infortuni@pec.it                                                                                                    |
|              |   |                                                                                                    |
|              |   |                                                                                                    |

All'indirizzo selezionato, sarà inviato un codice di verifica, **Codice Dispositivo**, necessario per trasmettere il documento di autorizzazione.

Si ricorda che l'elenco degli indirizzi pec del Soggetto Proponente è ottenuto dall'elenco degli indirizzi pec registrati dallo stesso nell'IPA; per la registrazione di nuovi indirizzi pec o la modifica di quelle già registrate nell'IPA, l'AGID fornisce le informazioni necessarie nel proprio sito istituzionale (<u>https://indicepa.gov.it/ipa-portale/servizi-enti</u>).

#### Compilazione dati autorizzazione e richiesta codice dispositivo

Selezionato l'indirizzo pec del Soggetto Proponente, l'utente compila i dati della richiesta di autorizzazione

| Portale Fondo per                                    | r la Cultura                                                                                                    | L Fondazione | Teatro dell'Opera di Homa Ente Fonda                                                                                                    | zione Teatro self-Opera di Fiorna                                                                                            |                                                                                                    |                                                                                                    |                                                                                                    |  |
|------------------------------------------------------|----------------------------------------------------------------------------------------------------|--------------|----------------------------------------------------------------------------------------------------|----------------------------------------------------------------------------------------------------|----------------------------------------------------------------------------------------------------|----------------------------------------------------------------------------------------------------|----------------------------------------------------------------------------------------------------|--|
| <ul> <li>Rotanda U</li> <li>Quela anima U</li> </ul> | Here      PROCEDURA DI AUTORIZZAZIONE AD OPERARE PER CONTO DELL'ENTE     Benne      P     POLICIONE DI AUTORIZZAZIONE AD OPERARE PER CONTO DELL'ENTE     Benne      POLICIONE DI AUTORIZZACIONE AD OPERARE PER CONTO DELL'ENTE     Benne      Benne |              |                                                                                                    | In caso di partenariato, il sottoscrittore è il legale rappresentante, c<br>Soggetto Proponente capofila, o il suo delegato. |                                                                                                    |                                                                                                    |                                                                                                    |  |
|                                                      | Correlationer da<br>Enci                                                                                                    |              | who year to califier<br>Complexitions (Califier and Califier and Califie | RECOURSE IN CONCEL DEPIN<br>RECONSISTING AND AND AND AND AND AND AND AND AND AND                                             | Enterent to Society and Enterent to Society and Entere | Les fouries lans délans a finer Les fouries lans délans a finer della site délans a finer della site della site | Compilati i dati richiesti si attiva il pulsante che<br>consente di salvare i dati inseriti e inviare il Codice<br>Dispositivo all'indirizzo pec selezionato.                                                                         |  |
|                                                      |                                                                                                    |              | pathap webans<br>pask-webans<br>second<br>reputation<br>reputation                                                                                                    | IN PHOSE Drawbors<br>DAP<br>CODECT PERMAN<br>NELLOCARE<br>DELLOCARE                                                          | Paganga<br>Ban,<br>Rening                                                                                                    | Autorizzazior                                                                                                   | ne Primo accesso                                                                                                    |  |
|                                                      |                                                                                                    |              | 403                                                                                                    |                                                                                                    |                                                                                                    | II Codice Dis<br>all'indirizzo p<br>19/05/2021,                                                                 | positivo, necessario per la trasmissione dell'autorizzazione, è stato inviato<br>pec «test.ict@pec.cdp.it». Il Codice Dispositivo resterà valido fino al<br>oltre la scadenza sarà necessario richiedere un nuovo Codice Dispositivo. |  |

#### Completamento della procedura di autorizzazione

Trasmesso il codice dispositivo, l'utente viene indirizzato in una pagina dove sono visibili le informazioni e i link necessari per completare la procedura.

In sintesi l'utente deve:

- scaricare in locale l'autorizzazione precompilata;
- accedere alla casella pec indicata e recupera il Codice Dispositivo ricevuto;
- caricare l'autorizzazione, firmata digitalmente del legale rappresentante del Soggetto Proponente o suo delegato, e trasmetterla previo inserimento del Codice Dispositivo ricevuto.

|   | Portale Fondo | o per la Cu | ultura                                                                                                    | 💄 LUCA BENZI                                                                                                    | Ente Associazione Arena Sferisterio                                      |  |  |  |
|---|---------------|-------------|----------------------------------------------------------------------------------------------------|----------------------------------------------------------------------------------------------------|--------------------------------------------------------------------------|--|--|--|
| 8 | Richieste     | •           | ROCEDURA DI AUTORIZZAZIONE AD OPERARE PER CONTO DELL'ENTE                                                                                                    |                                                                                                    |                                                                          |  |  |  |
| - | uuda onitie   | •           | Il codec dispositivo è stato invisito all'indruzzo per <b>Cest /ct/@pec.c</b> Di seguito i passaggi necessari al completamento della proceduta di o dovnicad dell'autorizzazione precompiata: upload dell'autorizzazione firmata digitalmente del legale stessa prevo insemmento del codice dispositivo necvizo. Si noorda che il Godec Dispositivo. Codec Dispositivo. Dovmilaad dell'autorizzazione precompilata Upload dell'autorizzazione precompilata Upload dell'autorizzazione precompilata Upload dell'autorizzazione firmata digitalmente Sefeziona un indirizzo per diverso Richiedi un nuovo Codice Dispositivo Chiudi | dp.it.<br>autoruzzazione:<br>rappresentante dell'Ente Proponente o<br>all'indrizzo pec test ictiggere coto it.<br>une dell'autoruzzazione, resteria valdo fir | suo delegato, e trasmissione della<br>o ali 19/05/2021, otre la scadenza |  |  |  |

Non è necessario che l'utente completi l'operazione immediatamente, può chiudere il Portale e accedere in un secondo momento con le credenziali già acquisite, l'importante è che l'operazione si completi nel periodo di validità del codice, in caso contrario, dovrà chiederne uno nuovo.

#### Funzionalità per il completamento della procedura di autorizzazione

Finché la procedura di autorizzazione non sarà completata ogni qual volta l'utente accede al Portale fondo per la Cultura, viene indirizzato alla pagina appena descritta e di seguito riportiamo la descrizione delle azioni disponibili:

- **Download dell'autorizzazione precompilata**, per scaricare in locale l'autorizzazione precompilata;
- Upload dell'autorizzazione firmata digitalmente, per caricare e trasmettere l'autorizzazione firmata;
- Seleziona un indirizzo pec diverso, per modificare l'indirizzo pec selezionato, tale modifica invalida il codice dispositivo;
- Modifica dati dell'autorizzazione, per modificare i dati dell'autorizzazione e scaricare la versione aggiornata, in tal caso non è necessario chiedere un nuovo codice dispositivo ed è possibile trasmettere la nuova versione utilizzando i codice precedente, finché questo resta valido;
- Richiedi un nuovo Codice Dispositivo, per trasmettere un nuovo codice all'indirizzo pec selezionato in caso di avvenuta scadenza del codice precedente o selezione di altro indirizzo pec;
- Chiudi, per chiudere la finestra del browser e accedere in un secondo momento con le credenziali già acquisite.

## Upload dell'autorizzazione firmata digitalmente

Quando l'autorizzazione precompilata è stata firmata digitalmente dal Legale Rappresentante, l'utente può procedere al caricamento e alla trasmissione del documento, inserendo il codice dispositivo ricevuto.

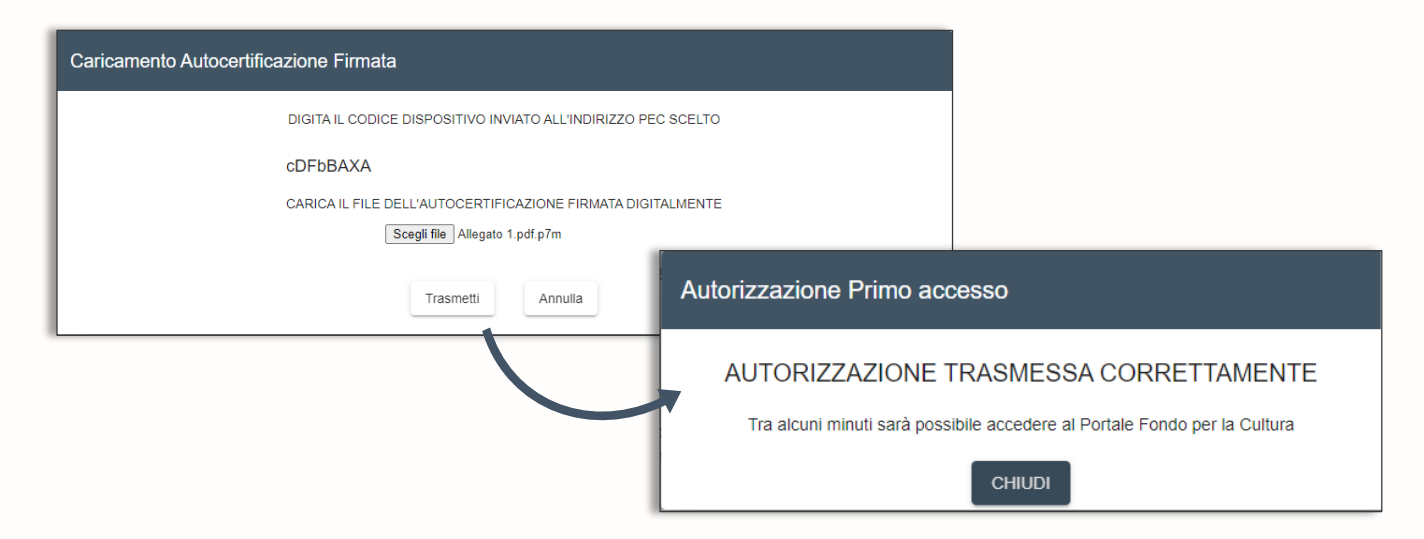

Una volta trasmesso il documento, l'utente dovrà attendere qualche minuto, che l'autorizzazione venga elaborata dal sistema e poi potrà accedere al Portale Fondo per la Cultura.